## 科教城校区车辆管理系统使用说明

1.公车:行驶证名称是常州大学或常州大学下属单位的公务车, 由所在单位负责信息审核,单位管理员登录系统提交申请,安全保卫 处办理授权。

 教职工车辆:教职员工本人通过工号登录系统,提交相关证明 材料,在线申请办理机动车授权,教职员工所在单位管理员负责信息 审核,安全保卫处办理授权。

 合同制人员车辆:与学校人事部门以外的单位签订工作合同的 人员每人最多可申请1辆本人使用的机动车授权,申请时需提交相关 证明材料,由所在单位管理员审核、上传,安全保卫处办理授权。

4. 离退休教职员车辆:离退休教职员工每人可申请1辆本人使用的机动车授权,申请时需提供有效证明材料,由离退休工作处管理员审核、上传,安全保卫处办理授权。

5. 驻校合作单位车辆: 驻校合作单位工作人员每人可申请1辆本 人使用的机动车,申请时需提供有效证明材料,由校内所在单位管理 员负责信息审核、上传,安全保卫处办理授权。

6. 校内经营单位车辆:校内经营单位缴纳机动车停车年费后,由 主管单位管理员审核、上传,安全保卫处办理授权。

7. 学校举办的活动期间车辆:学校举行的如:校庆、新生报到、 毕业生离校、招生咨询会及就业洽谈会等重大活动,主办单位需向校 长办公室申报,经校长办公室同意,主办单位上传相关材料后,安全 保卫处办理授权。

8. 学生车辆:博士研究生可申请1辆本人使用的机动车授权,申请时需要提供相关证明材料,由所在单位管理员审核、上传,安全保卫处办理授权;本科生、硕士研究生、继续教育类学生禁止驾驶机动车进入校园。

9. 访客车辆: 访客车辆按照"i常大"外来访客预约系统预约进校。

车辆管理系统操作手册(教职工)

一、车辆管理系统新增车辆流程图

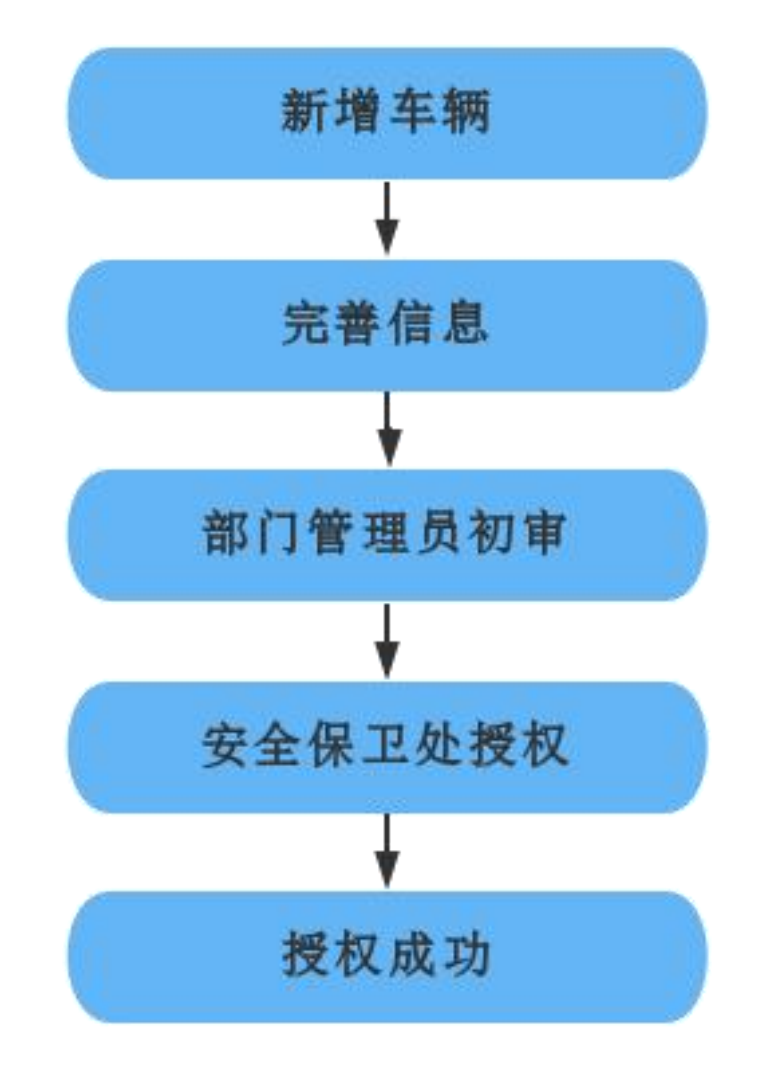

二、车辆管理系统登录方式

点击常州大学网站首页右上角"一网通办"----"校内应用"----" "车辆管理系统"。 三、车辆申请

 车辆网上申请-本人车牌管理,点击"新增车辆",选择 "机动车",根据需填写的内容填写相关必要的信息,信息填写 好后,点击"保存"。

|                                       |        | 机动车 电动自行车           |
|---------------------------------------|--------|---------------------|
| 《校园车辆与交通安全管理》                         |        |                     |
| 《校园车辆进出授权操作步骤》                        | Τđ     |                     |
| 🔓 车辆网上申请                              | 姓名     |                     |
| > 本人车辆管理                              | 部门     | 党委安全保卫部 🖌           |
| ····································· | 手机号    | 请输入您的手机号            |
|                                       | 行驶证照片  | 上传图片<br>上传图片        |
|                                       | 车牌号    | 请输入车牌号              |
|                                       | 行驶证所有人 | 请输入行驶证所有人           |
|                                       | 身份证    | 上传図片                |
|                                       | 校园—卡通  | (小)<br>上传图片         |
|                                       | 所属关系   | 本人 ▼ 非本人需要提供户口本或结婚证 |
|                                       | 可进校区   | □ 科敏城校区             |
|                                       |        | 1 我已仔细阅读《交通安全承诺书》   |
|                                       |        | 保存 返回               |

点击"申请"

| 工号: (1)                                                |                                |                  |         |  |  |  |  |
|--------------------------------------------------------|--------------------------------|------------------|---------|--|--|--|--|
| 姓名<br>手机号                                              | 部门<br>车牌号                      | 党委安全保卫部          | 8、安全保卫处 |  |  |  |  |
| 中华人民共和国机动车行驶延<br>1000000000000000000000000000000000000 | 车辆类型<br>行驶证所有人<br>所属关系<br>车辆状态 | 机动车<br>本人<br>未授权 |         |  |  |  |  |
|                                                        | 可进校门                           | 科教城校区            |         |  |  |  |  |
|                                                        |                                | 申请编辑             | 查看 删除   |  |  |  |  |

2. 需要修改车辆,点击"变更",进行修改。

| 工号: 四方 1 1 1 1 1 1 1 1 1 1 1 1 1 1 1 1 1 1                                                                                                    |                  |               |  |  |  |  |  |
|----------------------------------------------------------------------------------------------------|------------------|---------------|--|--|--|--|--|
| 姓名 <b>國</b> 利号 <b>国际</b> 1000                                                                                                    | 部门<br>车牌号        | 党委安全保卫部、安全保卫处 |  |  |  |  |  |
| 1999月の<br>日本語の「日本語」の「日本語」の「日本」の」の「日本」の「日本」の「日本」の」の「日本」の」の「日本」の「日本 | 车辆类型<br>行驶证所有人   | 机动车           |  |  |  |  |  |
| N A 人<br>0 4 无锡市该潮区截潮人家57-18 <sup>4</sup>                                                                                                    | 所属关系             | 本人            |  |  |  |  |  |
|                                                                                                    | 车辆状态<br>559 可进校门 | 已授权 科教城校区     |  |  |  |  |  |
| 1102 安 M 2                                                                                                    | 11-05-01 有效期至    | 2025-08-29    |  |  |  |  |  |
|                                                                                                    |                  | 变更 查看 删除      |  |  |  |  |  |

点击"申请"

| 工号:                                                                       |                |    |        |        |    |  |  |
|---------------------------------------------------------------------------|----------------|----|--------|--------|----|--|--|
| 姓名 重机号                                                                    | 部门<br>车牌号      | 党  | 委安全保卫部 | 、安全保卫处 |    |  |  |
| 中华人民共和国机动车行驶运<br>2000年 人民共和国机动车行驶运<br>2000年 人民共和国机动车行驶运                   | 车辆类型<br>行驶证所有人 | 机动 | ŧ      |        |    |  |  |
| Т. М.<br>видия в 1945 4000 ж Ух<br>ислование и инстит                     | 车辆状态           | 未授 | 权      |        |    |  |  |
| 1155省尤編<br>市会安局交<br>派書報告報 4110114<br>演書書文訳 読書指述 211-05:05 監護計算 2021-05-05 | 可进校门           | 科教 | 城校区    |        |    |  |  |
|                                                                           |                | 申请 | 编辑     | 查看     | 删除 |  |  |

四、车辆预约

车辆预约-个人车辆预约,点击预约,填写相关信息,点击确定预约。

| 電磁線電<br>常州大学校园年<br>辆综合管理系统 | )<br>欢迎: | <sup>3</sup> 录常州大学车辆综合管理 | 系统     |              |         |        |     |
|----------------------------|----------|--------------------------|--------|--------------|---------|--------|-----|
| 14                         |          | 预约预约                     | 成功8小时后 | 生效, 18: 30后; | 寄开校园将收取 | 全额停车费。 |     |
| 《校园车辆与交通安全管理》              | 序号       | 吾 到访时间                   | 车牌号    | 来访人手机号       | 来访人姓名   | 来访人身份证 | 来访到 |
| 《校园车辆进出授权操作步骤》             |          |                          |        | - 100        |         |        |     |
|                            | 1.11     |                          |        | · · .        |         |        |     |
| 局 车辆网上申请 >                 |          | ή s                      |        |              |         |        |     |
| ▲ 车辆预约 ~~                  |          |                          |        |              |         |        |     |
| > 个人车辆预约                   |          |                          |        |              |         |        |     |

| 工号:            | 个人预约    |                            |
|----------------|---------|----------------------------|
| 《校园车辆与交通安全管理》  | 到访时间    | 请输入到访时间                    |
| 《校园车辆进出授权操作步骤》 | 车牌号     | 请输入来访人车牌号                  |
| 🛱 车辆网上申请       | 来访人手机号  | 请输入来访人手机号                  |
| 🛱 车辆预约         | 来访人姓名   | 请输入来访人姓名                   |
|                | 来访人身份证  | 请输入来访人身份证                  |
|                | 来访事由    | 请输入来访事由                    |
|                | 可进校区    | ○ 科較城校区                    |
|                | 来访人健康码  | <b>A</b>                   |
|                | 来访人行程码  | 上传图片                       |
|                |         | 上传图片                       |
|                | 来访人核酸检测 |                            |
|                | 附件PDF   | 上 12 国 J<br>选择文件 未选择任何文件   |
|                |         | 我已仔细阅读《预约安全承诺书》       确定预约 |

五、退出系统

操作完成后,点击右上角的"退出系统"。

| <sub>在服在瞬級跟工</sub><br>常州大学校园车 | 欢迎。 **录堂州大学车辆综合管理系统                                                                                                    |                                             |          |                                                                                                    |                                                                                                    |                |               | 0 退出系统 |
|-------------------------------|----------------------------------------------------------------------------------------------------|---------------------------------------------|----------|----------------------------------------------------------------------------------------------------|----------------------------------------------------------------------------------------------------|----------------|---------------|--------|
| 辆综合管理系统                       |                                                                                                    |                                             |          |                                                                                                    |                                                                                                    |                |               |        |
| IS:                           | 新增车辆                                                                                                    |                                             |          |                                                                                                    |                                                                                                    |                |               |        |
| 《校园车辆与交通安全管理》                 |                                                                                                    | 工号: (1))                                    |          |                                                                                                    | I                                                                                                    | 号: (           |               |        |
| 《校园车辆进出操权操作步骤》                | xes                                                                                                    | 部门 常要安全                                     | 卫郎、安全保卫处 | 1958                                                                                                    |                                                                                                    | 部门             | 党委安全保卫部、安全保卫处 |        |
| 🖨 车辆网上申请 🛛 🗸 🗸                | 441 <del>0</del>                                                                                                    | 588                                         |          | 手机带                                                                                                    |                                                                                                    | 年牌号            |               |        |
| > 本人车辆管理                      | 中华人民共和国机动车行驶运                                                                                                    | 车辆先型 机动车                                    |          | 1 8                                                                                                    | 华人民共和国机动车行驶运                                                                                                    | 车辆类型           | 机动车           |        |
| 音 车辆预约 >                      | 2000年春593128 2011年 中国語語目<br>本書人 无情资料博客智能料数有限公司                                                                                                    | 行驶证所有人所属关系 本人                               |          | 20020 B                                                                                                    | 1938年8日<br>1.编版科博者智慧科技有限公司                                                                                                    | 行驶证所有人<br>所属关系 | 李盦<br>本人      |        |
|                               | <ol> <li>本価の原用に価格である。</li> <li>(1)、一般の原用に低合金</li> <li>(1)、一般の原用に低合金</li> <li>(1)、一般の原用</li> <li>(1)、一般の原用</li> <li>(1)、の原用</li> <li>(1)、の原用</li></ol> | 年続状态 日酸权     可进始了 料純減校区     有效期至 2025-08-25 |          | [1][5](第3]<br>[1][5](第3]<br>[1][5](1][5](1][5](1][5](1][5](1][5](1][5](1][5](1][5](1][5](1)[5](1][5](1)[5](1][5](1)[5](1][5](1)[5](1)[5]( | 1         1         1         1         1         1         1         1         1         1         1         1         1         1         1         1         1         1         1         1         1         1         1         1         1         1         1         1         1         1         1         1         1         1         1         1         1         1         1         1         1         1         1         1         1         1         1         1         1         1         1         1         1         1         1         1         1         1         1         1         1         1         1         1         1         1         1         1         1         1         1         1         1         1         1         1         1         1         1         1         1         1         1         1         1         1         1         1         1         1         1         1         1         1         1         1         1         1         1         1         1         1         1         1         1         1         1 | 车辆状态<br>可进校门   | 未接权<br>科教城校区  |        |
|                               |                                                                                                    | ¢                                           | i in the |                                                                                                    |                                                                                                    | <b>#</b>       | 利 编辑 童君       | #HP#   |